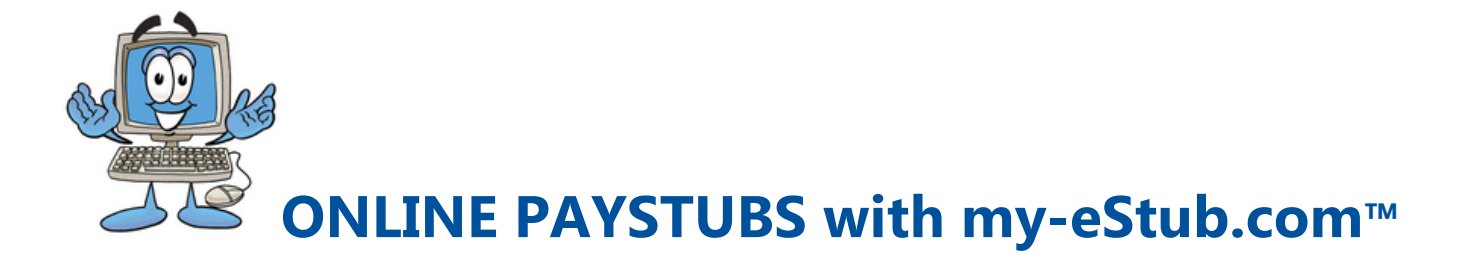

Our Company has partnered with **PaperlessPay Corporation** to provide you with the opportunity to receive your *Paystubs* online with **my-eStub.com**<sup>™</sup>.

## TO SET UP YOUR ACCOUNT YOU WILL NEED -> Employee Number -> Social Security Number

Access your Account by going to the Website https://www.my-estub.com

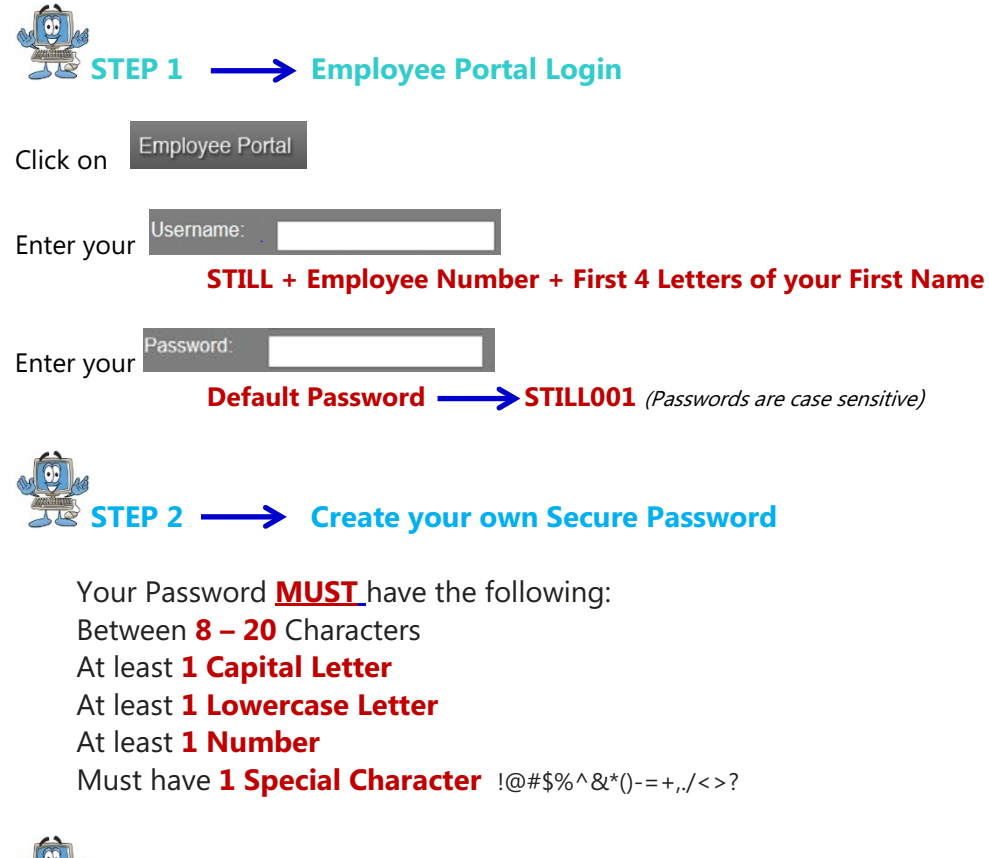

STEP 3 ---> Choose your Security Questions

**Choose the Security Questions** from the drop down menu Type your answer in the **Security Answer** box.

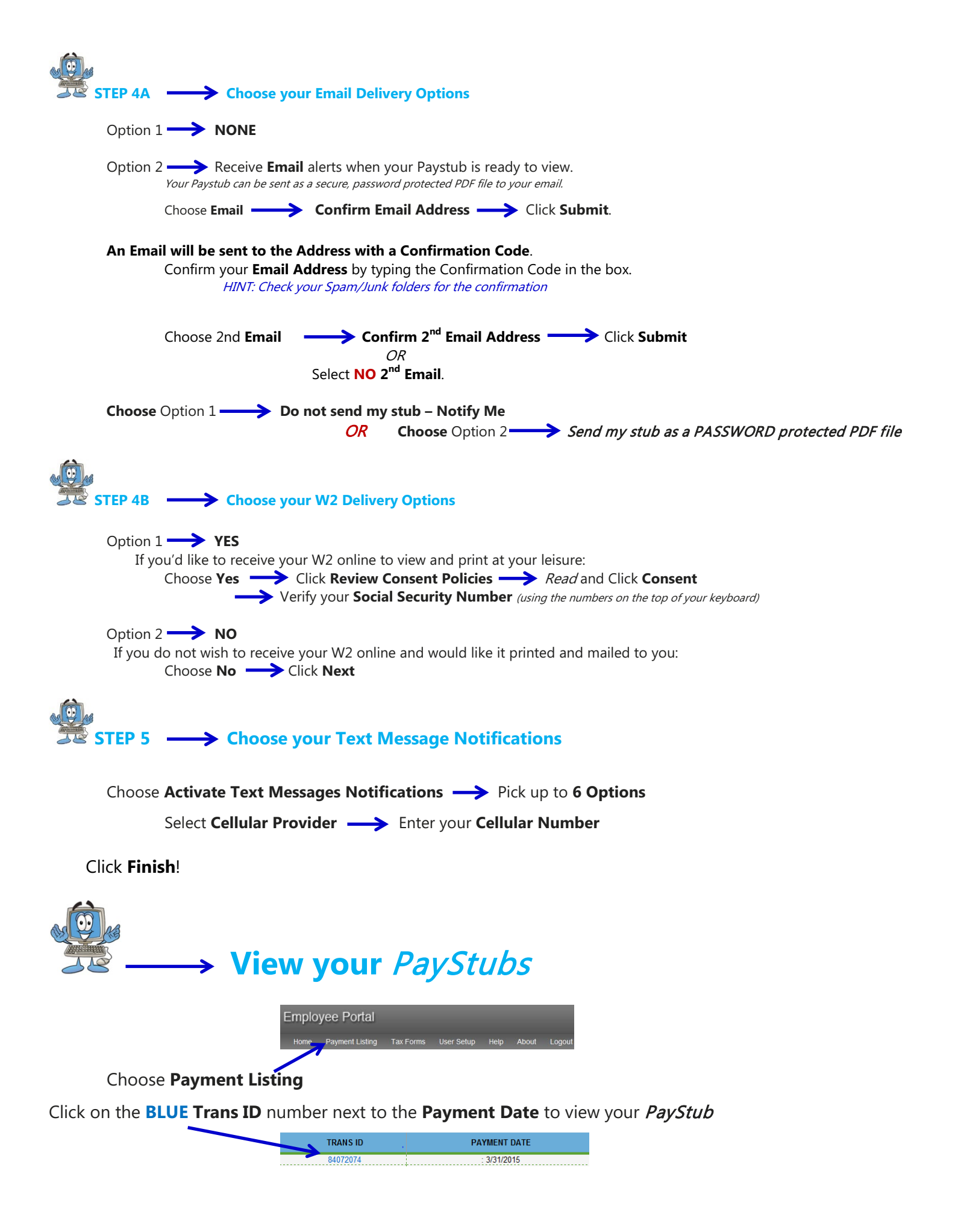